### When searching library applications, use

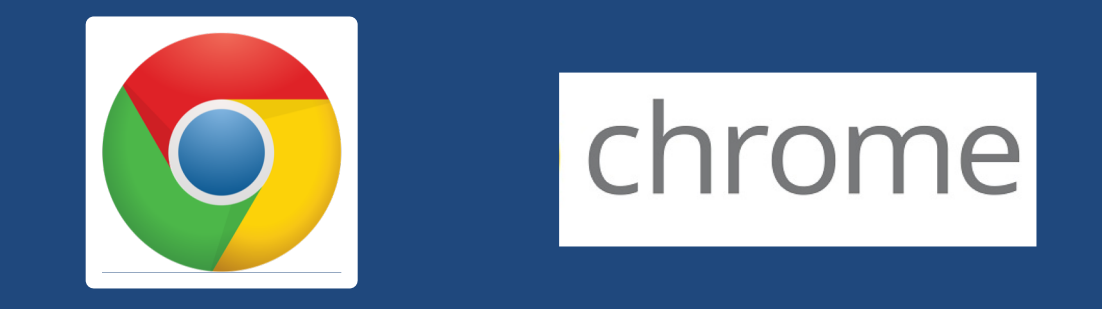

Mozilla Firefox, Safari, or Internet Explorer often do not work with library applications or <u>open journal articles</u>!

Plus, Chrome is TTUHSC IT's supported browser!

### Locating an article with a PubMed ID number (PMID)

Thorax. 2011 Oct;66(10):927-8. doi: 10.1136/thoraxjnl-2011-200671.

#### Community-acquired pneumonia in children: what's new?

Thomson A<sup>1</sup>, Harris M.

Author information

#### Abstract

The community-acquired preumonia in children guidelines have just been updated with new evidence on incidence, aetiology and management. This guidance should improve patient care.

PMID: 21933948 DOI: 10.1136/thoraxjnl-2011-200671

[Indexed for MEDLINE]

### https://ttuhsc.libguides.com/homepage

# Enter the PMID and click

#### TEXAS TECH UNIVERSITY HEALTH SCIENCES CENTER. Email Us Top 10 FAQ Chat Now Texas Tech University Health Sciences Center / LibGuides / TTUHSC Libraries / Home **TTUHSC Libraries: Home** Search Guides and Tutorials Search Ask A Librarian All Guides Reserve A Room 🚽 About School / Program 🚽 Library Courses Forms Contact lewsworthy Alternate foot paths during the Lubbock construction Professional Resources & Services Library Hours Databases A-Z Amarillo | Lubbock | Odessa Create a library account eJournals (GoldRush) Gff campus users start here Systems status Books and eBooks Reference & Instruction Document Delivery & ILL No known issues. | Please report Citation Tools problems here Mages Quick PMID Search Multimedia Q 21933948 TeamViewer \$ Pay Online $\bigcirc$ TeamViewer - Windows | Mac FAQs Access Products Index Mobile Resources CINAHL Complete We're Social ClinicalKey / FirstConsult Writing Center Cochrane f DynaMed Plus ▲ Lubbock Noise Reporting Embase Faculty Publications Essential Evidence Plus Micromedex @TTUHSCLibraries Nursing Reference Center Ovid Tweets by @TTUHSClibraries θ SCOPUS PubMed TTUHSC Libraries Retweeted Web of Science Fake Library Statistics @FakeLibStats

| TEXAS TECH UI<br>HEALTH SCIENC<br>Libraries of the Healt                                                                                                  | NIVERSITY<br>CES CENTER_<br>h Sciences                                                                     |
|----------------------------------------------------------------------------------------------------|----------------------------------------------------------------------------------------------------|
| old Rush Browse Journals GoldRush<br>by Title (A-Z) Tutorial (PDF)                                                                                        | Exit Chat Now Email Us                                                                                     |
| r a Journal Title Search                                                                                                    | Back to More Search<br>Results Options                                                                     |
| TEXAS TECH UNIVERSITY<br>HEALTH SCIENCES CENTER.<br>Libraries of the Health Sciences Community-ac<br>Thomson. 2011<br>Thorax, Vol. 66,<br>(ISSN: 0040-63) | <b>:quired pneumonia in</b><br><b>:'s new?</b><br>-10<br>. No. 10, pp. 927-8<br>.76) (PubMed ID: 21933948) |
| One-click Access to A                                                                                                    | Article                                                                                                    |
| Your Article from: The Publisher                                                                                                    |                                                                                                    |
| Your Article from: <u>HighWire Press Journals (HIGHWIR</u>                                                                                                | <u>LE PRESS)</u>                                                                                           |
| Your Article from: <u>PubMedCentral All Journals (include</u><br>(NATIONAL LIBRARY OF MEDICINE)                                                           | <u>es some content not open access)</u>                                                                    |
| Manually searchable re                                                                                                    | sources                                                                                                    |
| BMJ Journals Online<br>(BMJ PUBLISHING)                                                                                                    | 1997-02-01 to current                                                                                      |
| HighWire Press Journals<br>(HIGHWIRE PRESS)                                                                                                    | 1946-03-01 to current                                                                                      |
| PubMedCentral All Journals (includes some content<br>not open access)<br>(NATIONAL LIBRARY OF MEDICINE)                                                   | 1946-03-01 to current<br>Open Access: "After 36 months"                                                    |
|                                                                                                    |                                                                                                    |
| Search for paper copies in the                                                                                                    | TTUHSC catalog                                                                                             |
| Search for paper copies in the<br>Search for TTUHSC paper copies (search for item)                                                                        | TTUHSC catalog                                                                                             |

Processing time: 2 Seconds

The Gold Rush linker opens and locates resources that the article is available from.

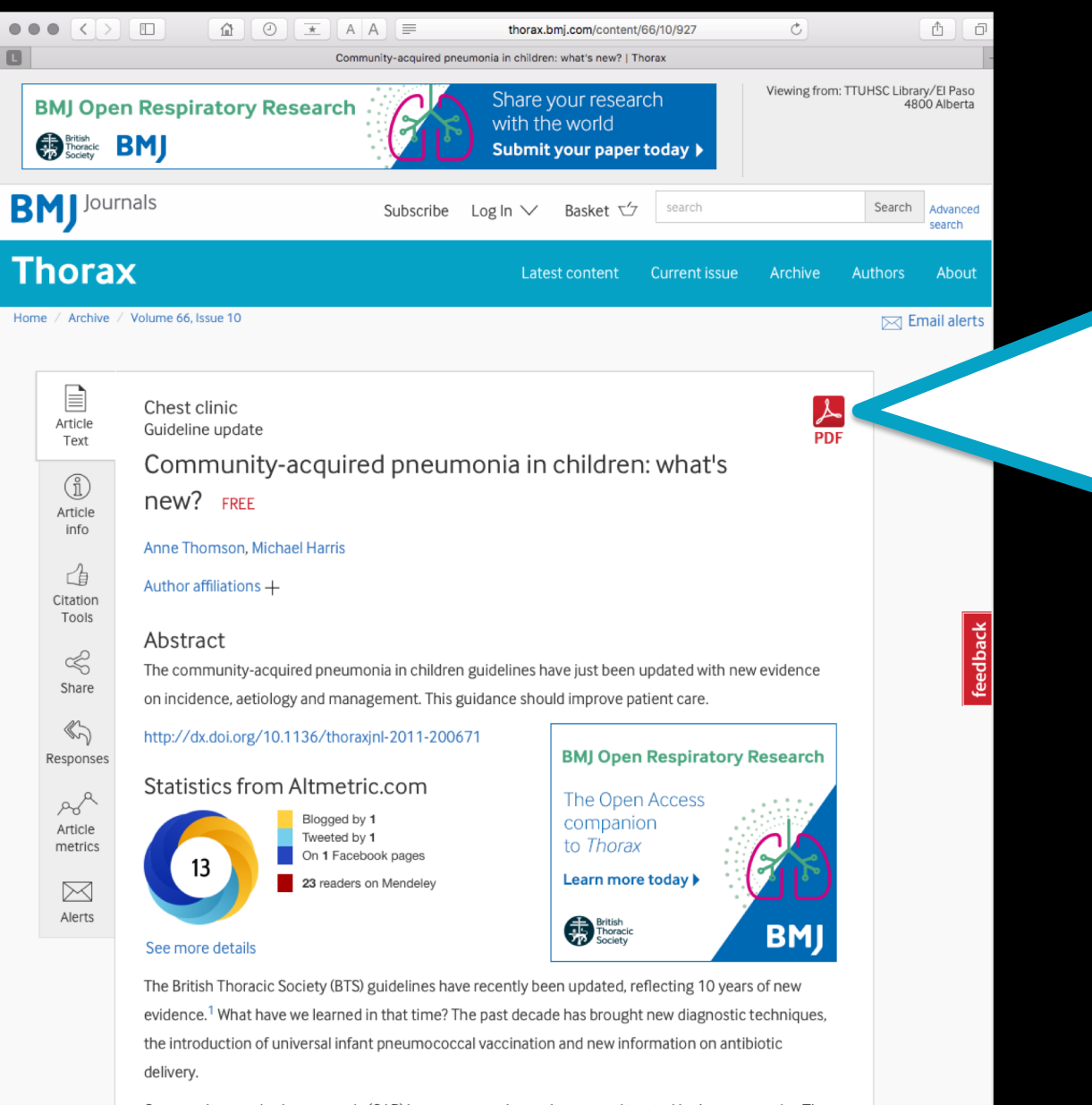

Community-acquired pneumonia (CAP) is common and most is seen and treated in the community. The guideline confirms that no diagnostic tests are necessary in the community but emphasises the importance of providing families with information, including advice on management, identifying any deterioration and the importance of reassessment.

## The HTML version of the article opens.

con

# Click the PDF to download.